資料2

#### 1. 新型コロナウイルスワクチンの接種体制確保について⑪

# 2. V-SYSについて10

# 3. 各ワクチンの取扱いについて④

新型コロナウイルスワクチンの接種体制確保に係る自治体説明会(第11回)

# 2. V-SYSについて 最近の主要なV-SYS リリース機能

#### 1. 小児用(5~11歳)ファイザー社ワクチンに関する機能 12/27リリース

医療機関等による小児用ファイザー社ワクチンの希望量(納品数)登録、及び実績等を入力する機能を整備都道府県の分配作業を支援する分配シミュレーションの分配比に「小児人口比」モードを追加

#### 2. 市町村予約受付支援機能の終了 1/31予定

市町村予約受付支援機能の終了に伴い、医療機関情報画面の市町村「代行入力フラグ」の表示を削除市町村代行入力フラグを「要」としている医療機関、及び市町村ホーム画面の改修

# 医療機関情報の更新

市町村による予約受付支援機能終了に伴う、代行入力フラグ/ホーム画面の変更

#### ■予約受付支援機能終了に伴う項目削除

■ 医療機関情報の項目のうち、「代行入力フラグ」がなくなります。

|                                                                                                    | 医療機関の情報を見る」を押し、<br>集」ボタンを押す |                 |                                |  |
|----------------------------------------------------------------------------------------------------|-----------------------------|-----------------|--------------------------------|--|
| アサチモ     1000       1000     ワクチン希望屋の間沿       1000     アクチン希望屋の間沿       1000     アクチン希望       1000     アクチン希望       1000     アクチン希望       1000     アクチン希望       1000     アクチン希望       1000     アクチン希望       1000     アクチン希望       1000     アクチン希望       1000     アクチンチン       1000     アクチン       1000     アクチン       1000     アクチン       1000     アクチン       1000     アクチン       1000     アクチン |                             |                 |                                |  |
| ★市町村による確認箇所<br>代行入力フラグ 要 ✓ 1/21~                                                                                                    |                             | 集合契約脱退日<br>契約状況 | [ <u>2021/04/20</u> ]<br>約中一一/ |  |

| ▼ 市町村による確認箇所                         |              |
|--------------------------------------|--------------|
| <u>集合契約脱退日</u> [ <u>2022/01/24</u> ] | 契約状況 (契約中 🗸) |

予約関連のタブはなくなる

2クチン・針・シリンジマスタ 都道府県マスタ 市町村マスタ レポート ナレッジ 聞い合わせ

■市町村

市町村、東京都千代田区③

· 金曜日 2022年1月7日

予約枠設定 接種予約

#### 2. V-SYSについて

市町村による予約受付支援機能終了に伴う、代行入力フラグ/ホーム画面の変更

- ■ホーム画面の変更
- ■医療機関(市町村代行)
  - ■予約受付支援機能を利用していた場合は、
  - 「予約センター依頼時の設定」ボタンが利用できなくなります。

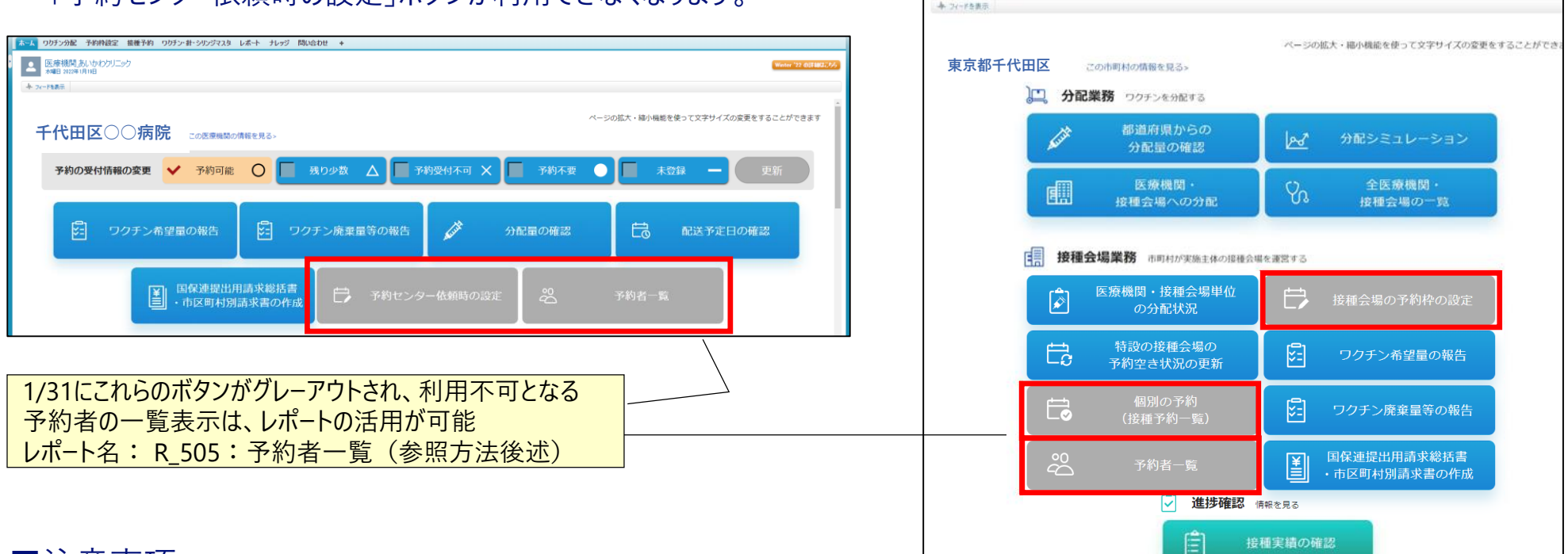

#### ■注意事項

- ・「代行入力フラグ」とは、あくまでも市町村による予約受付支援機能に関する項目
- ・引き続き、市町村が医療機関の入力業務を代行することは可能(設定不要)
- ・予約受付支援機能に関連するレポートは当面表示しますが、今後削除する予定 → 必要であれば、データのダウンロードをお願いします

#### 2. V-SYSCOUT ファイザー社ワクチン(5~11歳)を取り扱う場合の設定

#### ■ 取扱ワクチンで「ファイザー(5歳以上11歳以下)」を選択

(\*) 厚生労働省 (100)

手代田区〇〇病院
 小田区 300年10月0日

予約の受付情報

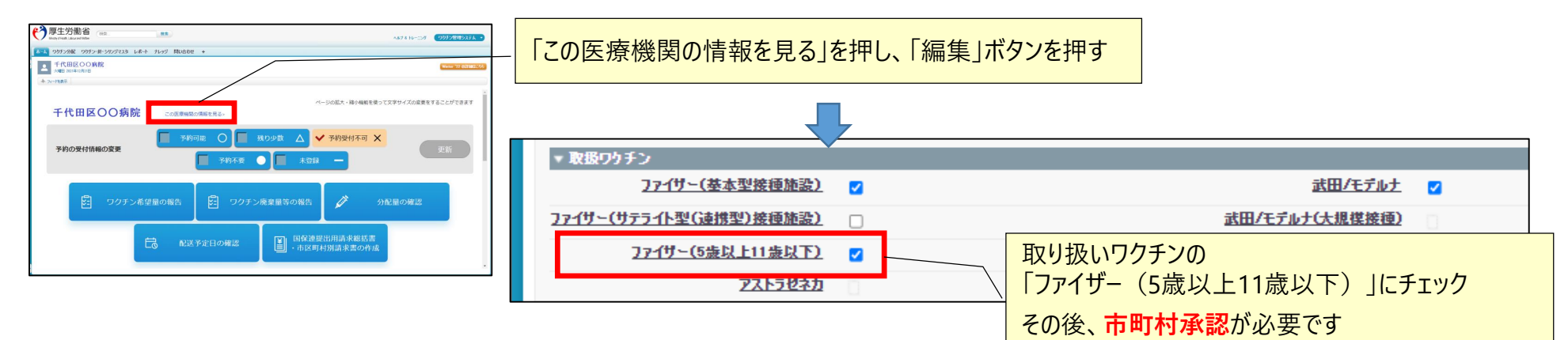

#### ■接種担当医師の情報の変更 ホーム ワクチン分配 ワクチン・針・シリンジマスタ レポート ナレッジ 問い合わせ 🔸 医師情報の編集 厚生 太郎 578 H-107 0010800 ムーム ワクチン分配 ワクチン・お・シワンジマスタ レポート ナレッジ 開い合わせ ・ 医師情報の編集 保存 保存 & 新規 キャンセル ージの拡大・綿小幅線を使って文字サイズの変更をすることができます 情報 千代田区〇〇病院 この医療機動の (医師)氏名(厚労 太郎)※ 旧雷 太郎 🔲 残り少数 🛆 ✔ 予約受付不可 🗙 (医師)氏名(こうろう たろう)※ にちでん たろう 予約不要 🜔 📕 未登録 電話番号 0001112222 メールアドレス 6 and v-sys\_dummy\_user@nec.c 取扱ワクチン(医師個人) 国保連提出用請求総括書 市区町村別請求書の作 ファイザー社(12歳以上) 必要に応じて、 ファイザー社(5歳以上11歳以下) 「ファイザー社(5歳以上11歳以下)」にチェック アストプビネガモ 「この医療機関の情報を見る」を押し、 武田(モデルナ)社 $\checkmark$ 接種担当医師の情報から、 医師情報の削除(削除をチェック⇒保存で医師情報を削除します) 該当する医師の左の「編集」を押す 医師情報削除 🗌 システム情報

# ワクチン希望量の報告

# 2. V-SYSについて 希望量の報告と分配量の確定

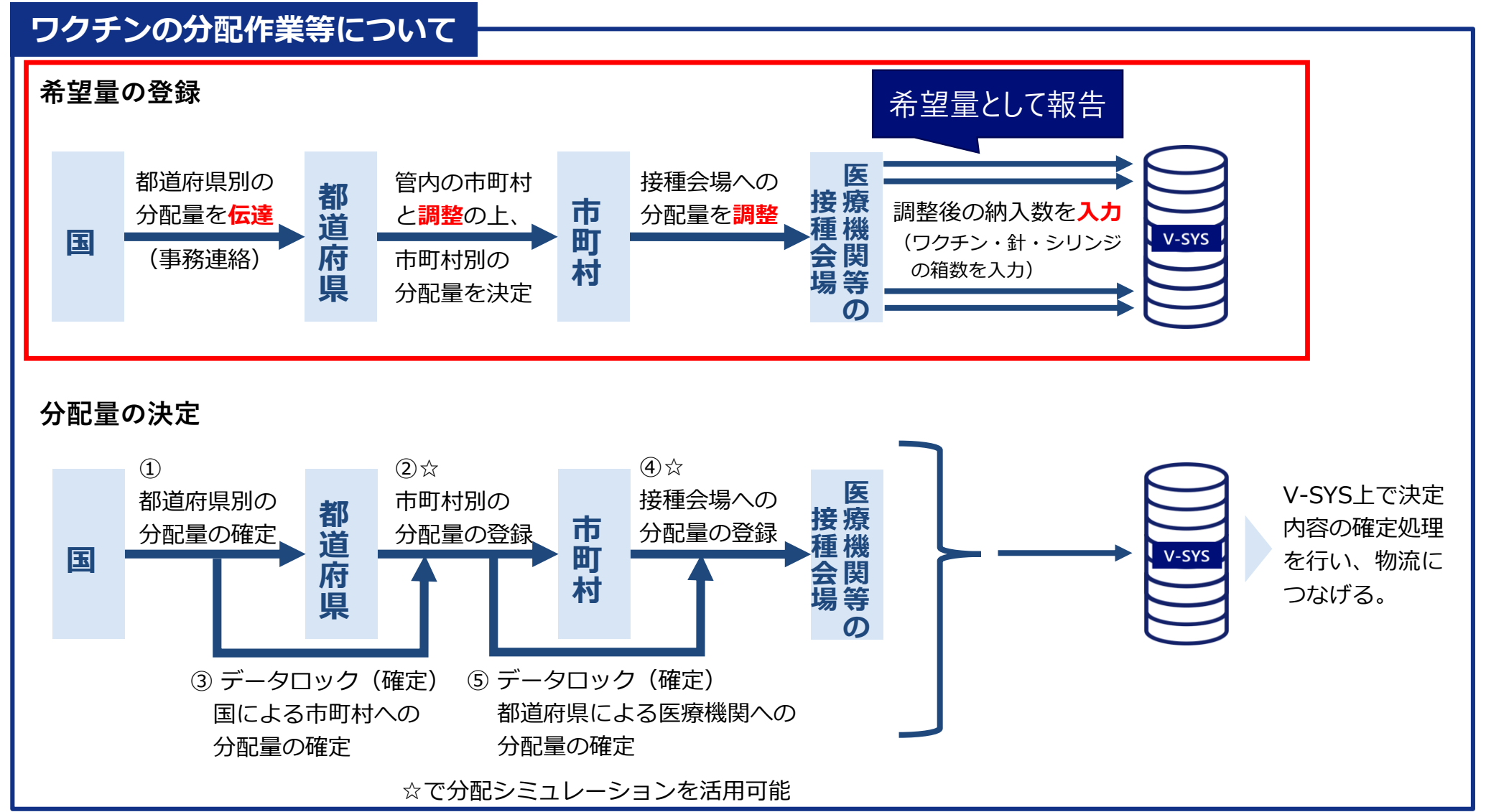

都道府県

市町村

医療機関

# ファイザー社ワクチン(5~11歳)希望量の報告(1/16~)

#### ■ファイザー(5歳以上11歳以下)を選択

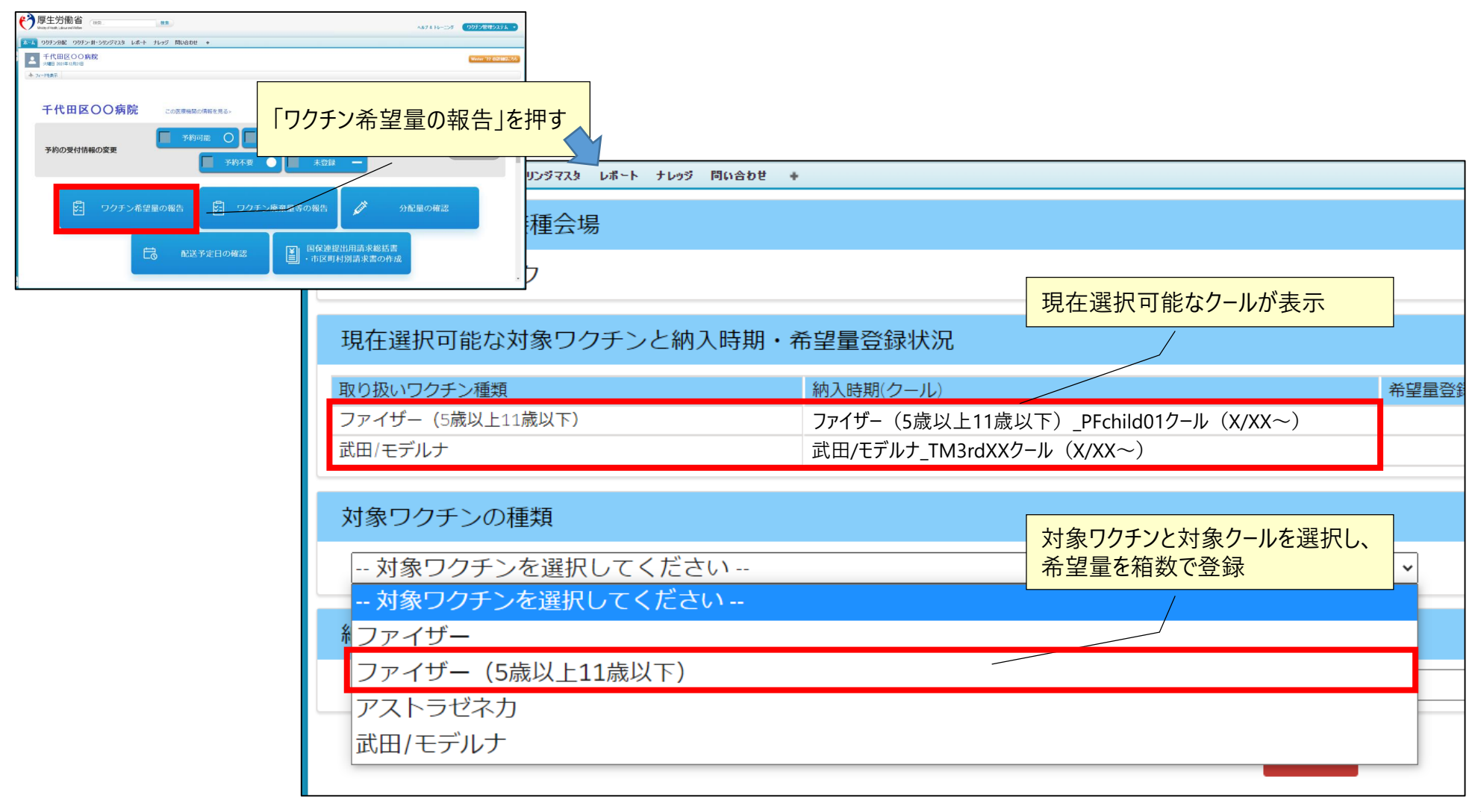

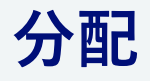

# 2. V-SYSについて 希望量の登録と分配量の確定

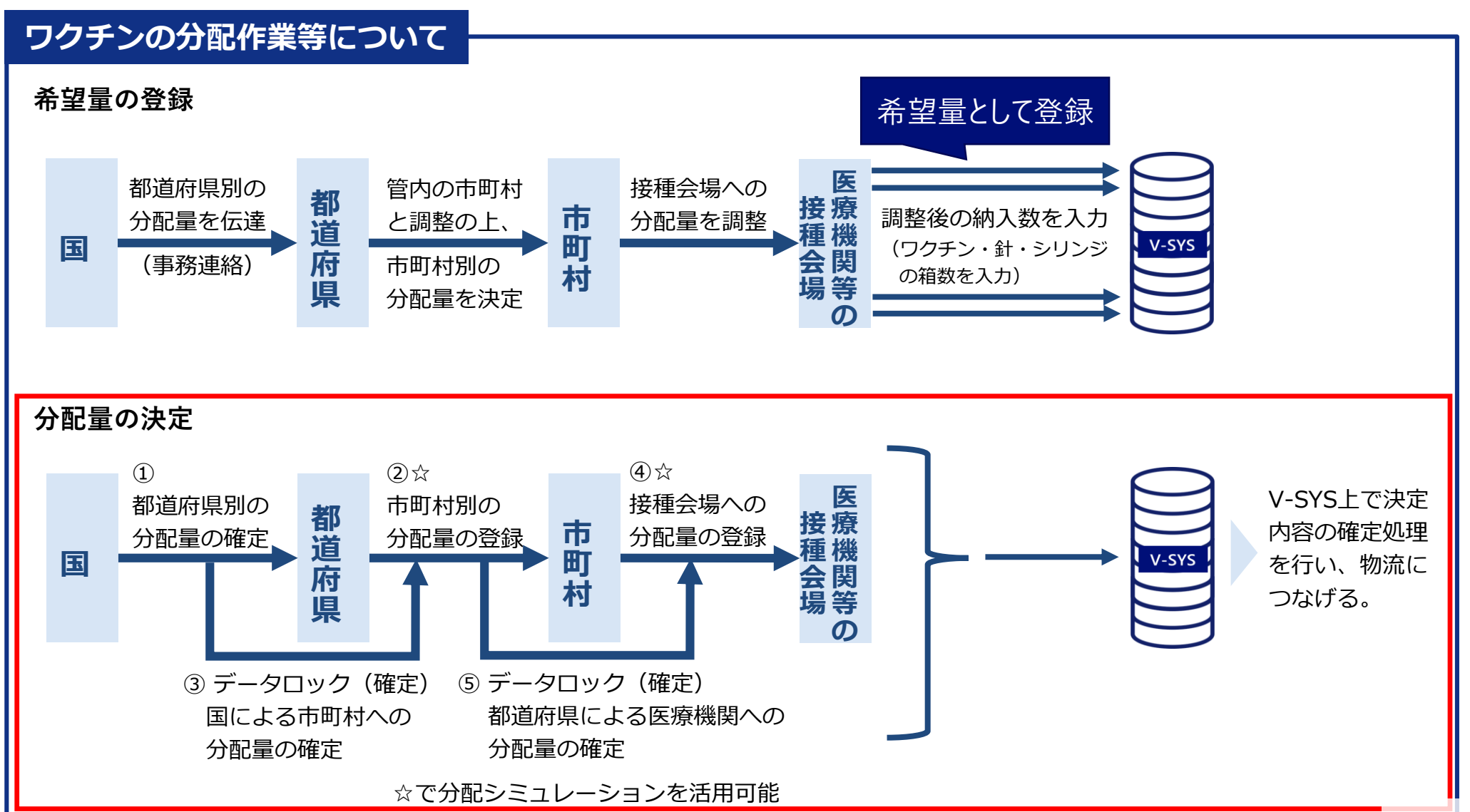

都道府県

市町村

医療機関

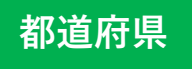

# v-sysについて 分配シミュレーション

- 分配シミュレーションを活用し、スムーズな分配量の調整
- ■「接種対象者数比」モードが追加 < 武田/モデルナ (一般) とファイザー>
- ■「小児人口比」モードが追加<ファイザー(5歳以上11歳以下)> new 12/27リリース→小児開始後に利用可能

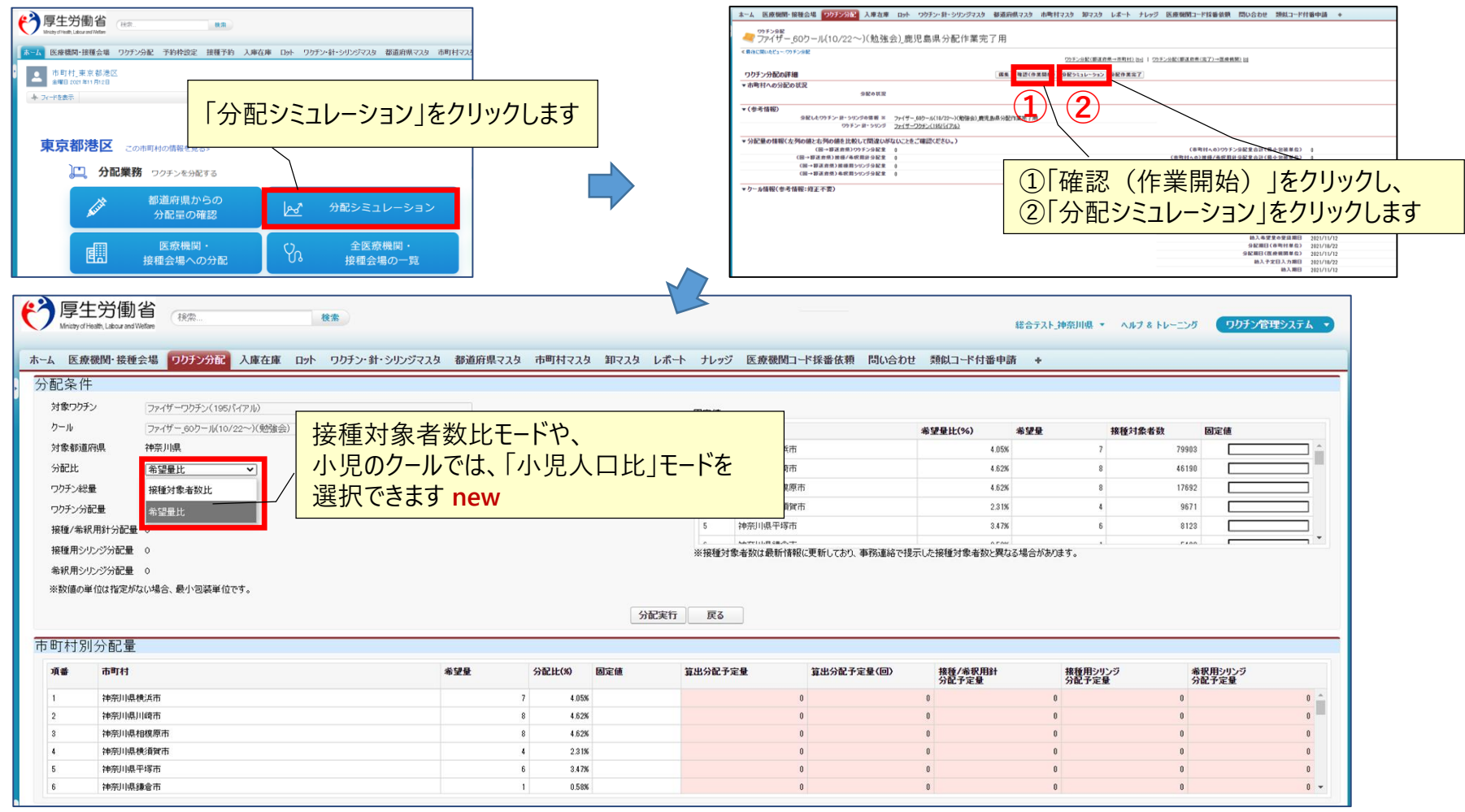

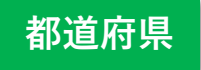

# V-SYSについて 分配シミュレーション 「分配モード」選択の留意事項

- ■ファイザー(12歳以上)、武田/モデルナ(職域以外)では、都道府県から市町村の分配において、接種対象者 数比または希望量比が選択可能です
- ■ファイザー(5~11歳)では、小児人口比または希望量比が選択可能です
- ■都道府県は、希望量比と接種対象者数比/小児人口比モードのいずれが適しているか考慮の上、どちらかを選択してください
- ■特定の市町村の分配量を指定する場合は、「固定値」に入力して分配実行してください

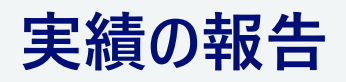

5

# 2. V-SYSについて 各種実績報告

- ■接種実績は、基本的にVRSに登録
- ■移送、廃棄等はV-SYSに登録

■ 在庫量は、原則、厚生労働省または自治体等から依頼があった場合にV-SYSに登録

|                                                                                | ★~ム ワッチン分配 予約枠設定 接種予約 ワッチン・針・シリンジマスタ レポ~ト ナレッジ 問い合わせ ★                     |
|--------------------------------------------------------------------------------|----------------------------------------------------------------------------|
| ▲ 2017/08 2017/*#1-90/07328 Lat+ 11/97 MUGDE + 「ワクチン廃棄量等の報告」を押す<br>■ ftmB00988 | 対象医療機関・接種会場                                                                |
| 大地田 2014年の第1日           本 20一時第二                                               | あいかわクリニック18                                                                |
| ページの拡大・縮小機能を使って文字サイズの変更をすることができます 千代田区〇〇病院 この医療機関の情報を見る>                       | 対象ワクチンの種類                                                                  |
| 予約の受付情報の変更 予約可能 ○ ● 大約可能 ○ ● 大約受付不可 × 更新 ●                                     | ファイザー                                                                      |
| 77474-2                                                                        | 追加接種(3回目接種)の接種実績等の報告                                                       |
| ワクチン希望量の報告     ワクチン廃棄量等の報告     分配量の確認     「                                    | 1月18日時点の接種実績をご登録ください     登録済みの内容はありません       3回目接種実績<br>(累計)     ファイザーワクチン |
|                                                                                | + 1・2回目接種実績については+をクリックして 1/31以降、6バイアル以上の<br>移送量の登録が可能NEW                   |
| 【ご注意ください】                                                                      | 2021年12月以降に他施設に移送したワクチン量                                                   |
| ● ファイザー社ワクチン、武田/モデルナ社ワクチンの両方とも、<br>入力された在庫量を 1/31 18:00目処に削除します。               | 融通先 (小分け先) 接種施設 譲った日 ロット番号 バイアル本数                                          |
| ● 必要な情報等がある場合は、レポート機能をご活用ください。                                                 | 1                                                                          |
| <レポート><br>R212_市町村別ワクチンの保有状況(在庫量) 都道府県                                         | +報告内容を追加する - 選択した報告内容を削除する                                                 |
| R311_医療機関・接種会場別ワクチンの保有状況(在庫量) 市町村                                              | 2021年12月以降に融通された実績                                                         |

# 2. V-SYSについて 医療機関/接種会場間のワクチン相互移送について

#### ■ 各ワクチンの移送の可否は以下の表のとおり

|             | 移送される側                                       |                                 |                |                   |                                 |                   |                 |  |  |  |
|-------------|----------------------------------------------|---------------------------------|----------------|-------------------|---------------------------------|-------------------|-----------------|--|--|--|
|             | 取り扱いワクチン<br>(施設/会場)                          |                                 | ファイザー社(12歳以上)  |                   | ファイザー社<br>(5~11歳)               | 武田/モ              | デルナ社            |  |  |  |
|             |                                              |                                 | ファイザー<br>(基本型) | ファイザー<br>(サテライト型) | <b>ファイザー</b><br>(5歳以上11歳<br>以下) | 武田/モデルナ<br>(職域以外) | 武田/モデルナ<br>(職域) |  |  |  |
|             | 移送     ファイザー社<br>(12歳以上)     ファイザー<br>(基本型)  | $\bigcirc$                      | $\bigcirc$     | ×                 | ×                               | ×                 | ×               |  |  |  |
| 移送す         |                                              | ファイザー<br>(サテライト型)               | $\bigcirc$     | $\bigcirc$        | ×                               | ×                 | ×               |  |  |  |
| 。<br>る<br>側 | ファイザー社<br>(5~11歳)                            | <b>ファイザー</b><br>(5歳以上11歳<br>以下) | ×              | ×                 | 0                               | ×                 | ×               |  |  |  |
|             | <u></u> ++++++++++++++++++++++++++++++++++++ | 武田/モデルナ<br>(職域以外)               | ×              | ×                 | ×                               | 0                 | ×               |  |  |  |
|             |                                              | 武田/モデルナ<br>(職域)                 | ×              | ×                 | ×                               | ×                 | ×               |  |  |  |

○・・移送可 ×・・移送不可

# 請求処理

#### 請求に関する変更①

# 時間外・休日加算も通常費用と一体的に請求可能

- ■従来:通常接種費用の請求と時間外・休日加算は別々に請求
- 2022年1月請求分以降: V-SYSで一体的に請求総括書等を作成し請求できます
  - ■条件①:12月接種分以降
  - 条件②:新予診票を利用していること

<2022年1月請求分(1/11締切)以降の取り扱い>

|                | 接種費用の取扱い<br>(通常対応分) | 時間外・休日加算の取扱い<br>(時間外:+730円、休日:+2,130円)                               |  |  |
|----------------|---------------------|----------------------------------------------------------------------|--|--|
| 2021年<br>11月以前 | 予診票: <u>旧様式</u>     | 予診票: <u>旧様式</u><br>請求: <u>接種費用とは別請求</u><br>請求総括書(V-SYS): <u>利用不可</u> |  |  |
| 2021年<br>12月以降 | 予診票:新様式             | 予診票:新様式<br>請求:接種費用と併せて請求<br>請求総括書(V-SYS):利用可                         |  |  |

#### 請求に関する変更① 時間外・休日加算も通常費用と一体的に請求可能

■従来:通常接種費用の請求と時間外・休日加算は別々に請求

■ 2022年1月請求分以降: V-SYSで一体的に請求総括書等を作成し請求できます

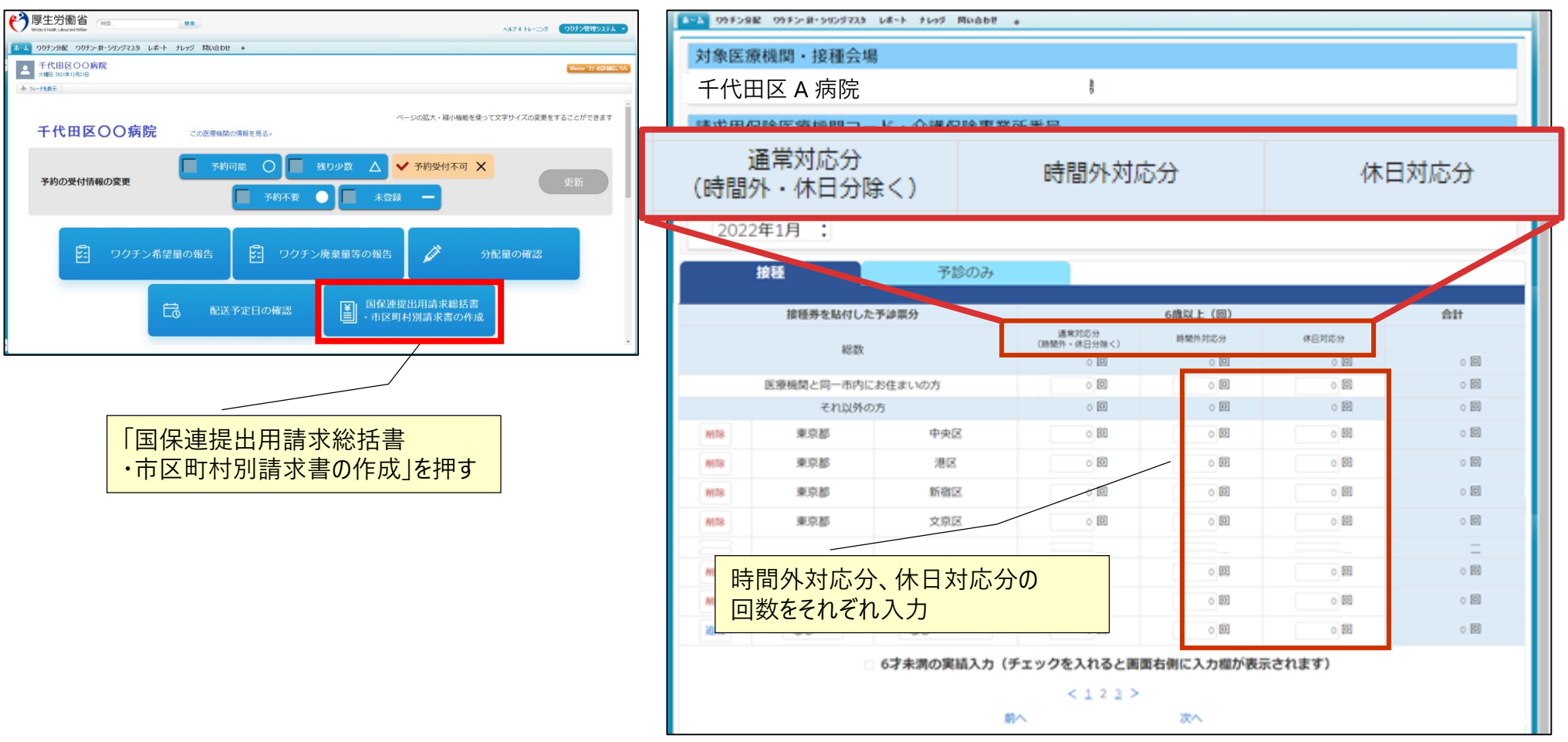

# 請求に関する注意① 12月以降に旧予診票を使用した場合の請求

#### ■通常対応分

■ 通常対応分として請求

#### ■時間外、休日に接種した場合

- V-SYSでは、通常対応分として請求
- ■時間外、休日加算分は、従来通り 接種分とは別で請求

|              | ▲ 03 F5 9起 03 F5 第・905 F7.3 レポート ナレッジ 問い合わせ + |                                       |             |                      |                 |       |     |  |  |  |
|--------------|-----------------------------------------------|---------------------------------------|-------------|----------------------|-----------------|-------|-----|--|--|--|
|              | 対象医療                                          | 対象医療機関・接種会場                           |             |                      |                 |       |     |  |  |  |
|              | 千代田                                           | 千代田区 A 病院                             |             |                      |                 |       |     |  |  |  |
| た場合          | (集大)田(2                                       | ************************************* |             |                      |                 |       |     |  |  |  |
| 応分として請求      | 道<br>(時間夕                                     | 通常対応分<br>(時間外・休日分除く)                  |             |                      | 5 <del>5)</del> | 休日対応分 |     |  |  |  |
| は、征米通り、      | 2022                                          | 年1月 :                                 |             |                      |                 |       |     |  |  |  |
|              | 1                                             | <b>由種</b>                             | 予診のみ        |                      |                 |       |     |  |  |  |
|              |                                               | 接種券を貼付した                              | -予診原分       |                      | 6歳以上(回)         |       | 승만  |  |  |  |
|              |                                               | 10.96                                 |             | 通常対応分<br>(時間外・休日分除く) | 時間外対応分          | 体目対応分 |     |  |  |  |
|              |                                               | 45.4X                                 |             |                      | 0 🖾             | 0 🖻   | 0 🖾 |  |  |  |
|              |                                               | 医療機関と同一市内に                            | お住まいの方      | 00                   | 0               | 0     | 0 🖾 |  |  |  |
|              |                                               | それ以外の                                 | の方          | 0 🖾                  | 0 193           | 0 193 | 0 E |  |  |  |
|              | MIR                                           | 東京都                                   | 中央区         | 0 10                 | 0 89            | 0 88  | 0   |  |  |  |
|              | WIR                                           | 東京都                                   | 港区          | 0 🔟                  | 0 🖾             | 0 🖾   | 0 🖾 |  |  |  |
|              | WITE                                          | 東京都                                   | 新宿区         | 0 🖾                  | 0               | 0 🖾   | 0 🖾 |  |  |  |
|              | WIR                                           | 東京都                                   | 文京区         | 0                    | 0               | 0 🖾   | 0 🖾 |  |  |  |
|              |                                               |                                       |             | 2                    |                 |       | =   |  |  |  |
|              | with                                          | 東京都                                   | 台東区         | 0 🖾                  | 0 22            | 0 🖾   | o 🖾 |  |  |  |
| 間外対応、休日対応した場 | 合も、                                           | 東京都                                   | 費田区         | 0 10                 | 0 🔟             | 0 🕅   | o 🖾 |  |  |  |
| 種費用のみ通常対応分とし | て請求                                           | -12U *                                | &U *        | 0 0                  | 0               | 0 🖾   | • 🖻 |  |  |  |
|              |                                               | 0                                     | 6才未満の実績入力(う | Fェックを入れると画面          | 町右側に入力模が表示      | されます) |     |  |  |  |
|              |                                               |                                       |             | < 1 2 3 >            |                 |       |     |  |  |  |
|              |                                               |                                       | 10          | ^                    | 次へ              |       |     |  |  |  |

#### 請求に関する注意②

#### 「接種券情報が印刷された予診票(接種券付き予診票)」欄に入力された過去の接種回 数は表示されない

■過去に「接種券情報が印刷された予診票(接種券付き予診票)」欄に入力された接種回数は本画面からは参照不可

対応策⇒レポートの活用(レポートの参照方法は、後述)

< 従来(12/22以前)の「請求総括書・市区町村別請求書」画面 >

| 接種券を貼付した予診票分     |                                                                           | 予診のみ       |                                       | 接                                  | 스타                             |                                 |                   |
|------------------|---------------------------------------------------------------------------|------------|---------------------------------------|------------------------------------|--------------------------------|---------------------------------|-------------------|
|                  |                                                                           | 6歳未満(      | 6歳以上(回)                               | 6歳未満(回)                            | 6歳以上(                          | Dēl                             |                   |
|                  | 総数                                                                        |            | 0 🗖                                   | 0 🛛                                | 0 🛛                            | 0 🛛                             | 0                 |
| 医療機関と同一市内にお住まいの方 |                                                                           |            | 0                                     | 0                                  | 0 🗖                            | 0 🛛                             | 0                 |
|                  | それ以外の方                                                                    |            | 0 🛛                                   | 0 🛛                                | 0 🛛                            | 0 🛛                             | 0                 |
|                  |                                                                           |            | · · · · · · · · · · · · · · · · · · · |                                    |                                |                                 | 0                 |
| 追加               | なし 、なし                                                                    | <b>*</b> . | 0                                     | 0 🗉                                |                                | 0                               | υ                 |
| 追加<br>接種         | なしなし<br>重券情報が印刷された予診票                                                     | <b>*</b> . | <ul> <li>回</li> <li>予診</li> </ul>     | 。<br>回<br>のみ                       | 通                              | 種                               | 合計                |
| 追加               | -なし、-なし<br>重券情報が印刷された予診票<br>(医療従事者等向け)分                                   | <b>*</b> . | ○ 回<br>予診<br>6歳未満(                    | ○回<br>のみ<br>6歳以上(回)                | ○ 四<br>接<br>6歳未満(回)            | 6歳以上(                           | 合計                |
| 追加               | なし、-なし<br>重券情報が印刷された予診票<br>(医療従事者等向け)分<br>総数                              | ¥.         | ○回<br>予診<br>6歳未満(<br>○回               | ○回<br>のみ<br>6歳以上(回)<br>○回          | ○回<br>接<br>6歳未満(回)<br>○回       | ○ 回<br>種<br>6歳以上(<br>○ 回        | 0<br>合計<br>0      |
| 追加<br>接種         | なし、-なし<br>重券情報が印刷された予診票<br>(医療従事者等向け)分<br>総数<br>幾関と同一市内にお住まいの方            | •          | ○回<br>予診<br>6歳未満(<br>○回               | 0回<br>のみ<br>6歳以上(回)<br>0回          | ○回<br>接<br>6歳未満(回)<br>○回<br>○回 | ● 回<br>種<br>6歳以上(<br>○ 回<br>○ 回 | 合計<br>0<br>0      |
| 追加<br>接種         | -なし、-なし<br>重券情報が印刷された予診票<br>(医療従事者等向け)分<br>総数<br>幾関と同一市内にお住まいの方<br>それ以外の方 | ×.         | 0回<br>予診<br>6歳未満(<br>0回<br>0回<br>0回   | のみ<br>6歳以上(回)<br>0 回<br>0 回<br>0 回 | ○回<br>接<br>6歳未満(回)<br>○回<br>○回 | 種<br>6歳以上(<br>○ 回<br>○ 回        | 合計<br>0<br>0<br>0 |

従来の接種券が印刷された予診票(医療従事者向け)分は、12/23以降、この画面からは確認できません

過去の請求情報(回数)を 確認したい場合・・・・ レポートの活用 フォルダ: 「R3 市町村レポート」 レポート名: 「R313 (2021年12月請求分まで)請求総括 |書用・接種券付予診票分データー覧|| フォルダ: 「R5 医療機関レポート」 レポート名: 「R533 (2021年12月請求分まで)請求総括 |書用・接種券付予診票分データー覧||

# 市町村がコロナワクチンナビからのWEB申請を受け入れる

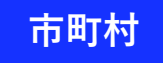

# Web申請 -追加接種用接種券の発行申請の事前設定-

■市町村が、追加接種券用の接種券の発行申請を受付けるためには、V-SYSで設定する必要があります

■ 住所地外送付を制限したい場合、V-SYSの設定で制限が可能

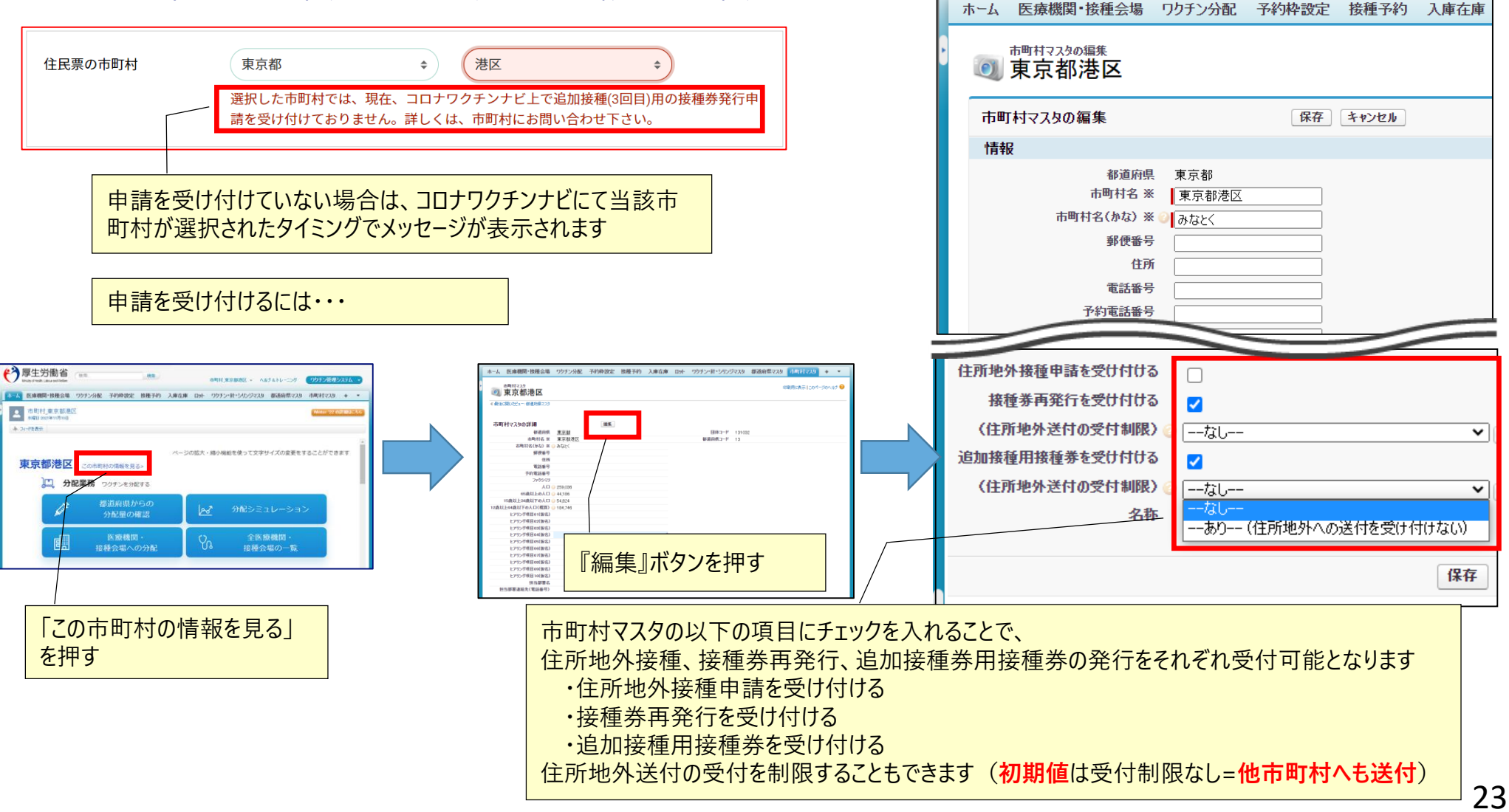

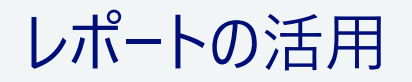

# v-syscout レポートの活用 -基本の操作方法-

■ 対象となるフォルダを選択後、利用したいレポートを押す

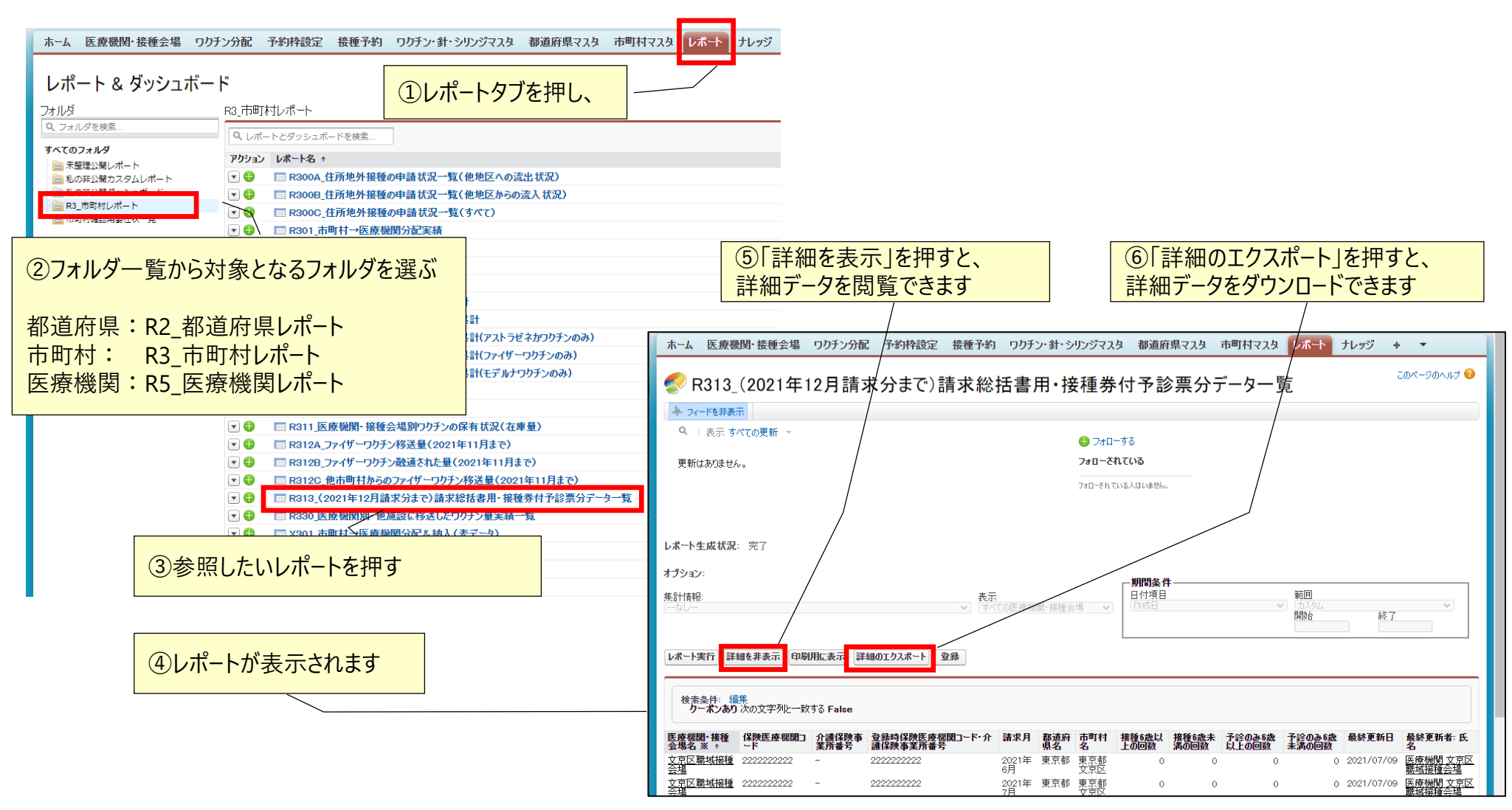

### 2. V-SYSCOUT レポートの活用 最近追加されたレポート

都道府県レポート:都道府県

都道府県が職域会場の申込状況を確認できる

- ・R214A 都道府県内の職域追加接種の申込状況
- ・R214B\_都道府県内の職域追加接種の実施会場数

都道府県が職域会場の接種計画の登録状況を確認できる new

- ・R215A 都道府県内の職域追加接種の接種計画登録状況(厚生労働省の確認状況)
- ・R215B 都道府県内の職域追加接種の接種計画登録状況(クール毎の接種計画量)

市町村レポート: 市町村

市町村が職域会場の申込状況を確認できる new

- ・R314A 市町村内の職域追加接種の申込状況
- ・R314B\_市町村内の職域追加接種の実施会場数

市町村が職域会場の接種計画の登録状況を確認できる new

- ・R315A\_市町村内の職域追加接種の接種計画登録状況(厚生労働省の確認状況)
- ・R315B 市町村内の職域追加接種の接種計画登録状況(クール毎の接種計画量)

# 2. V-SYSについて レポートの活用 最近追加されたレポート

#### 都道府県レポート:都道府県

#### 都道府県が職域会場の接種計画の登録状況を確認できる

- ・R215A\_都道府県内の職域追加接種の接種計画登録状況(厚生労働省の確認状況)
- ・R215B\_都道府県内の職域追加接種の接種計画登録状況(クール毎の接種計画量)

| วรมพี                                      | R2_都道师                     | 府県レポート                                                                             |
|--------------------------------------------|----------------------------|------------------------------------------------------------------------------------|
| Q、フォルダを検索                                  | <b>へ</b> レポー               | - トとダッシュポードを検索                                                                     |
| すべてのフォルダ                                   | アクション                      | レポート名 ↑                                                                            |
| ──────────────────────────────<br>──────── | ▼ 🕀                        |                                                                                    |
| □□ 私の非公開ダッシュボード                            |                            |                                                                                    |
| ────────────────────────────────────       |                            | Ⅲ R203_納入予定日登録進捗確認                                                                 |
| "                                          | . €                        | □ R204_納入状況の進捗確認                                                                   |
|                                            | ▼ 🕀                        | Ⅲ R206_市町村別希望量累計                                                                   |
|                                            | ▼ 🕀                        | Ⅲ R208_市町村別接種実績累計                                                                  |
|                                            | <b>•</b> 🕀                 | □□ R208_市町村別接種実績累計(アストラゼネカワクチンのみ)                                                  |
|                                            | ▼ 🕀                        | Ⅲ R208_市町村別接種実績累計(ファイザーワクチンのみ)                                                     |
|                                            | <b>•</b> 🕀                 | □□ R208_市町村別接種実績累計(モデルナワクチンのみ)                                                     |
|                                            | ▼ 🕀                        | Ⅲ R209_納入口ット一覧                                                                     |
|                                            | ▼ 🕀                        | Ⅲ R210_納入予定日一覧                                                                     |
|                                            | ▼ 🕀                        | □□ R211_クール別・市町村別接種対象者数                                                            |
|                                            | ▼ 🕀                        | □□ R212_市町村別ワクチンの保有状況(在庫量)                                                         |
|                                            | . €                        | □□ R213A_ファイザーワクチン移送量(2021年11月まで)                                                  |
|                                            | 💌 🕀                        | □□ R213B_ファイザーワクチン融通された量(2021年11月まで)                                               |
|                                            | ▼ 🕀                        | □□ R213C_他県からのファイザーワクチン移送量(2021年11月まで)                                             |
|                                            | <ul><li><b>●</b></li></ul> | □ R214A_都道府県内の職域追加接種の申込状況                                                          |
|                                            | <b>•</b> 🕀                 | R214B_都道府県内の職域追加接種の実施会場数                                                           |
|                                            | . €                        | R215A_都道府県内の職域追加接種の接種計画登録状況(厚生労働省の確認状)<br>要確認チェックがあるものは厚生労働省による確認が未実施の計画量です        |
|                                            | •                          | R2158_都道府県内の職域追加接種の接種計画登録状況(クール毎の接種計画量<br>厚生労働省による確認済と未確認の区別はできず、各施設が登録した計画量が表示されま |
|                                            | <b>•</b>                   | Ⅲ R282_市町村毎の地域卸&物流倉庫一覧                                                             |
|                                            |                            | 🏧 R308 医療機関・接種会場別接種実績累計                                                            |

ホーム 医療機関・接種会場 ワクチン分配 ワクチン・針・シリンジマスタ 都道府県マスタ 市町村マスタ 卸マスタ レポート ナレ

| R215A_都道府県内の職域追加接種の接種計画登録状況<br>(厚生労働省の確認状況):要確認は、厚労省未承認 |             |     |     |  |  |  |  |  |  |
|---------------------------------------------------------|-------------|-----|-----|--|--|--|--|--|--|
| 職域接種会場名 類似コード 計画量 確認フラグ                                 |             |     |     |  |  |  |  |  |  |
| ○○接種会場                                                  | 99999999999 | 200 | 要確認 |  |  |  |  |  |  |
| △△接種会場                                                  | 9999999998  | 50  | -   |  |  |  |  |  |  |

R215B\_都道府県内の職域追加接種の接種計画登録状況 (クール毎の接種計画量):会場が入力した計画量

| 職域接種会場名 | 類似コード       | クール1 | クール2 |  |
|---------|-------------|------|------|--|
| □□接種会場  | 99999999997 | 40   | 50   |  |
| ×× 接種会場 | 99999999996 | 50   | -    |  |

膱域

# アカウント/ログイン関連

# 2. V-SYSについて ログインできない場合のお問い合わせ

#### ■背景:

- 最近ログインしておらず、ログインIDやパスワードを忘れてしまった
- ■しばらく利用していなかったため、セキュリティの観点から利用制限がかかってしまった
- 対処:以下の情報を記載の上、メールにてお問い合わせ下さい。

■宛先:

- <u>id-support@vsys.jp.nec.com</u> (V-SYS IDサポートデスク)
- ■メールの件名:
  - V-SYSにログインができない
- ■メールの内容:
  - V-SYS ID:
  - 医療機関名:
  - ■保険医療機関コードまたは類似コード(10桁):
  - ■氏名(漢字):
  - メールアドレス:

# V-SYS利用のコツと困ったときには・・・

# 2. V-SYSについて V-SYSを利用する際のコツ

- 作業は、基本的にホーム画面のボタンから行うこと
- 可能な限り、タブを利用しないこと
  - 例外:レポート
- V-SYS内の作業は、お気に入りや、ブックマークを「利用しない」こと
  - V-SYS自体へのブックマークはOK

| ホーム画面のボタンから作業をする                                                    |                                       | 旧クールのページにアクセスした場合などは、<br>「アクセス権がありません」という エラーになる                                                            |
|---------------------------------------------------------------------|---------------------------------------|----------------------------------------------------------------------------------------------------|
|                                                                     |                                       | <b>学厚生労働省</b><br>Many driebet, Lakar are Weter                                                              |
| ホーム 医療機関・接種会場 ワリチン分配 予約枠設定 裁種予約 入庫在庫 ロット ワリチン・計・シリンジマスタ 都道府県マスタ 市町村 | マスタ レポート ナレッジ 問い合わせ 🔸 💌               | ホーム ワクチン分配 予約枠設定 接種予約 ワクチン・針・シリンジマスタ レポート ナレッジ 問い合わせ *                                                      |
| 市町村,北海道札幌市<br>火曜日 3021年11月9日<br>ヤ 27~195表示<br><b>11~海湾村 旭日市</b>     | Winter '22 02349002555                | アクセス権がありません。<br>アクセス権がないため要求を実行できません。データの所有者、またはシステム管理者にお問い合わせください。詳細は、「「 <u>アクセス権がありません」エラー</u> 」を参照してください |
| 10/19/20197019 この市町村の消報を見るう<br>二、分配業務 ワクチンを分配する                     | 進捗確認 情報を見る                            | Copyright © 2000-2021 selectorce.com, inc. All rights reserved $ 2^{\pm}$                                   |
| 都道府県からの<br>分配量の確認 分配シミュレーション                                        | 接種実績の確認                               |                                                                                                    |
| 医療機関・<br>住種会場への分配   全医療機関・<br>接種会場への分配                              |                                       |                                                                                                    |
| 接種会場業務 市町村が実施主体の接種会場を運営する                                           | 納入予定日の確認                              |                                                                                                    |
|                                                                     | ● ● ● ● ● ● ● ● ● ● ● ● ● ● ● ● ● ● ● |                                                                                                    |
|                                                                     | ▲ 接種勞研発行の<br>■ 申請状況確認<br>◎ 追加接通用接通義   |                                                                                                    |

# 2. V-SYSについて 困ったときには・・・

#### ■チャットボット、最新マニュアル、動画マニュアルの活用

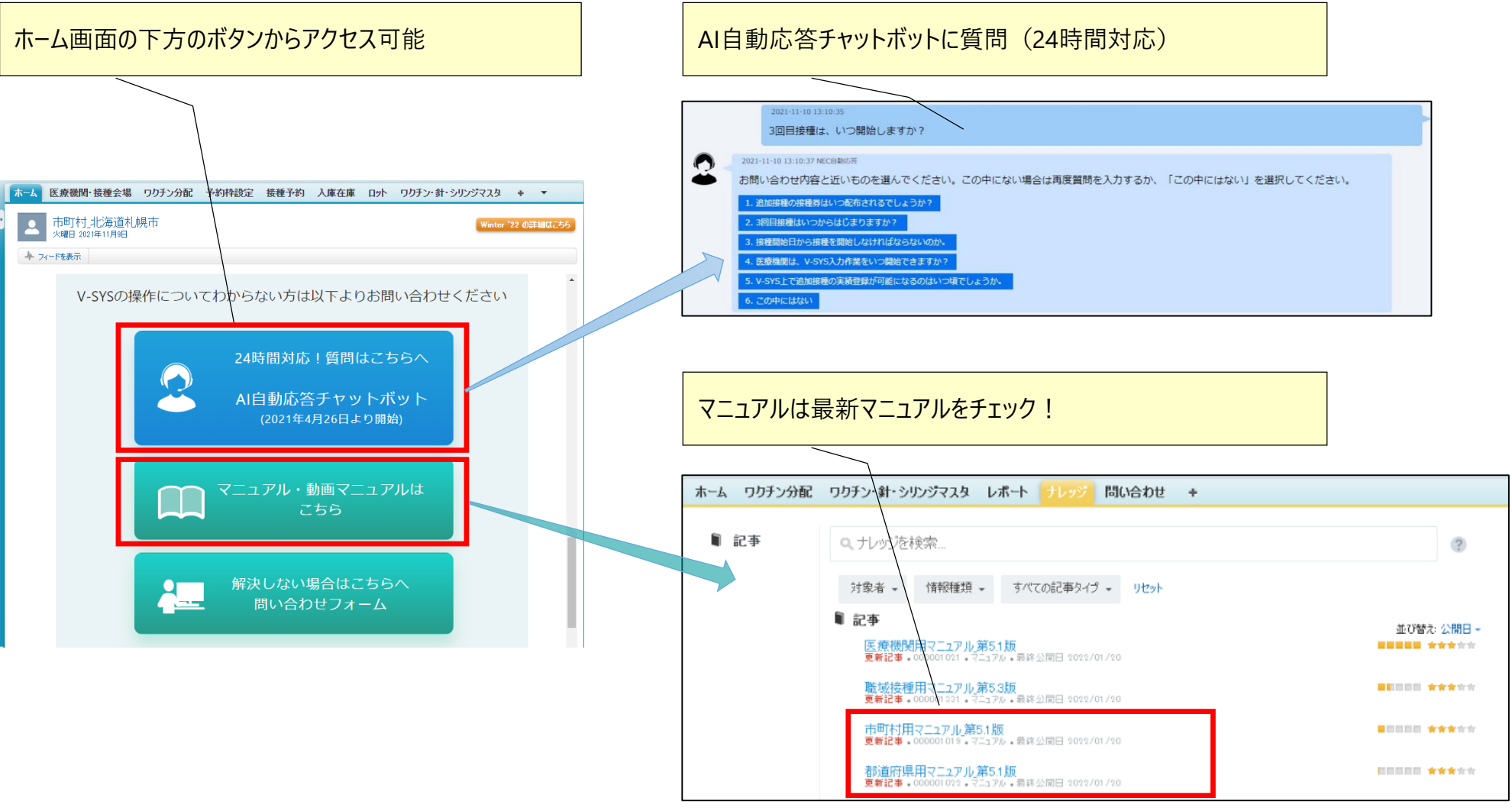

# 2. V-SYSについて 困ったときには・・・

#### 解決しない場合・・・ お問い合わせフォームの活用

|                | ホーム 医療機関・接種会場 | ワクチン分配   | 優先接種           | 予約枠設定            | 接種予約  | 入庫在庫  | በット  | ワクチン・針・シリンジマスタ |
|----------------|---------------|----------|----------------|------------------|-------|-------|------|----------------|
|                | お問い合わせ作成      |          |                |                  | 送信    |       |      |                |
|                |               | メールアド    | <u>م</u>       |                  |       |       |      |                |
|                |               | 電話番号     | *              |                  |       |       |      |                |
|                |               | お問い合わせ分類 | ※なし            | ,                |       | ~     |      |                |
|                |               | お問い合わせ詳細 | * [&U          | , V              |       |       |      |                |
|                |               | K        | 1 <del>2</del> |                  |       |       |      |                |
|                |               |          |                |                  |       |       |      |                |
|                |               |          |                |                  |       |       |      |                |
|                |               |          |                |                  |       |       |      |                |
|                |               |          |                |                  |       |       |      |                |
|                |               |          |                |                  |       |       |      | /              |
|                |               |          |                | (                | 送信    |       |      |                |
|                |               |          |                |                  |       |       |      |                |
| それでも解決しない場合・・・ |               |          | 아무 //~ /       |                  |       | 스뉴니   | . 4- |                |
|                |               | VSY      | 5探作(           | に関9る             | の同い   | 合わせ   | 亡    |                |
|                |               |          |                | s #I             | ドフギ   | フク    |      |                |
|                |               |          | -313           | ו-ע נ            |       | ~/    |      |                |
|                |               | ナビタ      | ブイヤノ           | レ: 05            | 570-0 | )26-0 | )55  |                |
|                | 対             | 応時間:8    | :30~1          | L <b>9:00</b> (土 | 上日祝日  | を除く   | 甲田の  | み)             |
|                |               |          |                |                  |       |       |      |                |